## Dubai Trade

# *CargoWaves Services: BCOs Trucking Invoicing Journey Manual*

**Copyright Information** 

Copyright © 2024 by Dubai Trade. All rights reserved. This document and all associated attachments mentioned therein are the intellectual property of Dubai Trade. This document shall be used only by persons authorized by DUBAI TRADE, for the purpose of carrying out their obligations under a specific contract with DUBAI TRADE. Unauthorized copying, printing, disclosure to third party and transmission of this document to any other destination by any media will constitute an unlawful act, attracting appropriate legal actions.

#### **Control Document Notification**

This is a controlled document. Unauthorized access, copying, replication and usage for a purpose other than for which this is intended are prohibited. This document is being maintained on electronic media. Any hard copies of it are uncontrolled and may not be the latest version. Ascertain the latest version available with DUBAI TRADE.

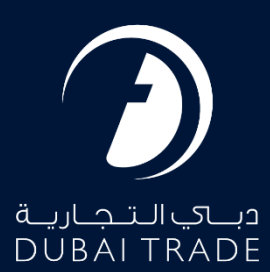

**CargoWaves Services Manual** 

## **Table of Contents**

| Introduction                                       | 3 |
|----------------------------------------------------|---|
| BCOs User Journey: Trucking Invoicing              | 3 |
| Step1: Accessing the Platform                      | 3 |
| Step2: Logging In                                  | 3 |
| Step3: Navigating to Service Selection             | 3 |
| Step 4: Selecting Service                          | 4 |
| Step 6: Main Screen                                | 5 |
| Step 7: Understanding Trucking Invoicing Main Page | 5 |
| Step 8: Reviewing Pending Invoice                  | 5 |
| Step 9: Accepting Trucking Invoice                 | 6 |
| Step 10: Rejecting Trucking Invoice                | 6 |
| Summary                                            | 6 |

#### Document version.

| Date                      | Version Number | Author | Document Changes        |
|---------------------------|----------------|--------|-------------------------|
| 8 <sup>⊪</sup> April 2024 | Version 1.0    |        | 1 <sup>st</sup> version |
|                           |                |        |                         |

### Introduction

The Trucking Invoicing service simplifies the management of trucking invoices for BCOs. It provides a user-friendly platform where BCOs can access and review invoices through various stages, including pending, accepted, and rejected. BCOs can conveniently accept or reject invoices and make payments through the service. With pre-configured charges such as freight, handling, and token charges, the service ensures accurate and transparent invoicing for trucking services.

# Comprehensive Guide: Utilizing the CargoWaves Trucking Invoicing Service.

## BCOs User Journey: Trucking Invoicing

#### Step1: Accessing the Platform

• User navigates to <u>www.dubaitrade.ae</u>

#### Step2: Logging In

- BCO user logs in with their BCO credentials.
- Upon successful login, the user lands on the main page.

| DÜBAI TRADE       |  |
|-------------------|--|
| Password          |  |
| Forgot password ? |  |
| SIGN IN           |  |
| Or                |  |
|                   |  |

#### Step3: Navigating to Service Selection

• User clicks on the menu icon to reveal the menu screen.

|                                                                                                    |                                                                                                    | A Portol Your 🗋 Inbox 💄                                                                                                |
|----------------------------------------------------------------------------------------------------|----------------------------------------------------------------------------------------------------|----------------------------------------------------------------------------------------------------|
| Welcome - Test Test                                                                                            |                                                                                                    | Lost Lógin - 15-Apr-2024 08-                                                                                           |
| • Thur events are prodeophildelinde on it did not require the verification real, places p                      | not seeffed! We have sent a serification real, if you survest find the serif<br>disk.HERE to recent it. | cation multip the interval<br>total plasma share $\lambda w w$ / them folder. If we cation multiplasma<br>$\theta$ are |
| FREQUENTLY USED SERVICES                                                                                       | FAVOURITE SERVICES                                                                                      | CERTIFIED TRAINING CALENDAR                                                                                            |
| 2 Report - Hand Transportation                                                                                 | 3 Indust-Initial Instantion                                                                             | Centified Trade & Logators Professional - Binglisht<br>Sun, Aug 11, 2024 - 101                                         |
| 3 Honope 2000/04/00 - Samily 2000/94/00                                                                        |                                                                                                    | 2 Centries Customs Expert - Assessment - Emplois<br>Sen Aug 22, 2024 - 30                                              |
|                                                                                                    |                                                                                                    |                                                                                                    |
| Ny Reput (29 World Poyners), I                                                                                 |                                                                                                    |                                                                                                    |
| <ul> <li>Begast - D* Matt Payment, a</li> <li>Digital Dations Order - Request Digital Dations Order</li> </ul> | 2 T                                                                                                    | E-LEARNING PROGRAMMES                                                                                                  |

#### Step 4: Selecting Service

- On the menu screen, the user selects the Service name CargoWaves.
- Click on search bar and type CargoWaves select it by clicking on it.

| ياك النجارية<br>DUBAI TRAD |   |
|----------------------------|---|
| All Services               | ~ |
| Cargo Waves                | x |
| Jafza Welcome Pack         |   |
| 🕏 Request                  | < |
| Cargo Waves                | * |

#### Step 5: - Choosing Customer:

- After selecting the service type, a screen displaying the **customer list appears**.
- User selects the right customer from the list and clicks on the "**OK**" option.

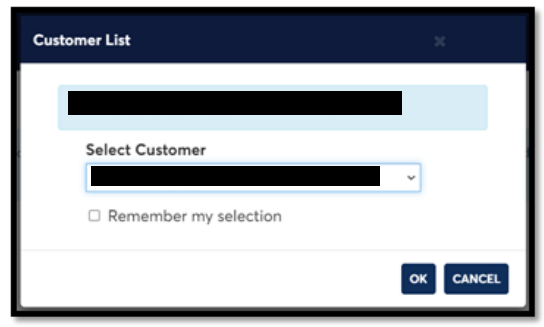

#### CargoWaves Services Manual

#### Step 6: Main Screen

- Upon selecting the customer, the main screen appears with Five main options: Orders, Trucking Management, Trucking Invoicing, Rate Management and Spot Bidding
- Users need to click on Trucking Invoicing Service.

#### **Inland Services**

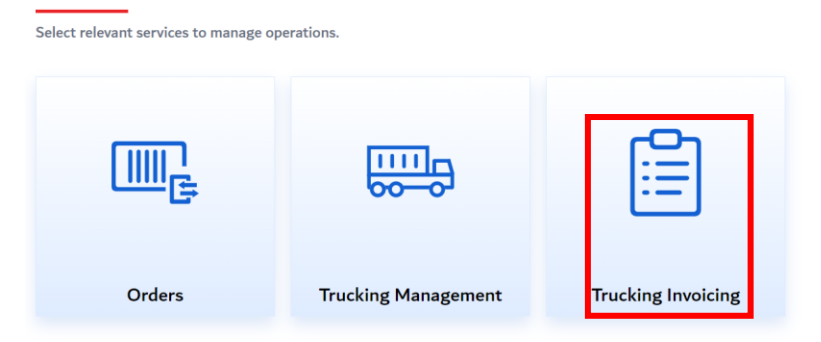

#### Step 7: Understanding Trucking Invoicing Main Page

• Upon selecting the Spot Bidding Service, User will be landed on the Spot Bidding Service's Home page having 3 Main Sections in the page, highlighted in the image below:

| <b>^</b>      | Welcome - Test Test          |                      |                                                     |                               |                             | Last Login -               | 24-Apr-2024 16:40          | 0:36                         |        |  |
|---------------|------------------------------|----------------------|-----------------------------------------------------|-------------------------------|-----------------------------|----------------------------|----------------------------|------------------------------|--------|--|
| 0             | Your email f<br>verification | man, prease ener mar | <b>ide.ae is not verified!</b> \<br>E to resend it. | Ne have sent a verification r | nail, if you cannot find th | e verification mail in the | inbox folder, please check | Junk / Spam folder. If you d |        |  |
| F             | 100-FREEZ                    | ONE LICENCEE(F)      | SONY GULF FZE                                       |                               |                             |                            |                            |                              |        |  |
| Tre           | ıckıng ı                     | invoicing            |                                                     |                               |                             |                            |                            |                              |        |  |
| Pe            | nding Acc                    | epted Rejected       |                                                     |                               |                             |                            |                            |                              |        |  |
| Q             | Search By Inv                | voice ID             |                                                     |                               |                             |                            |                            |                              |        |  |
| Invoic        | e ID                         |                      | Haulier                                             |                               | Consignee                   |                            |                            | Total Amount                 | Action |  |
| INVO<br>Date: | CE_001<br>Apr 04, 2024 8     | 3:04                 | DETROIT SHI                                         | PPING L.L.C                   | SONY MIDDLE EA              | ST AND AFRICA FZE          |                            | 213                          | ۲      |  |
|               |                              |                      |                                                     |                               |                             |                            |                            |                              |        |  |

- The sections are as follows:
  - **Invoice States tab**: To Navigate between the list of "Pending"," Accepted", and "Rejected" Invoice.
  - **Invoice list Table**: To view invoice list of different states, highlighted through columns "Invoice ID", "Haulier", "Consignee" and "Total Amount".
  - Action: To View the invoice from different state in PDF format.

#### Step 8: Reviewing Pending Invoice

- You can click on "Pending" tab to view the list of invoices pending for acceptance or rejection.
- You can click on "View" icon against the invoice you would like to review.
- A modal will open with PDF view of the invoice, and 2 buttons with "Accept" & "Reject" to perform necessary steps.

#### **CargoWaves Services Manual**

#### Step 9: Accepting Trucking Invoice.

- You can click on "Pending" tab to view the list of invoices pending for acceptance or rejection.
- You can click on "View" icon against the invoice you would like to review.
- A modal will open with PDF view of the invoice, and 2 buttons with "Accept" & "Reject".
- You can click "Accept" button to accept & approve the invoice, and the invoice will be accepted, and it will be shown as accepted under Haulier's service too.

#### Step 10: Rejecting Trucking Invoice.

- You can click on "Pending" tab to view the list of invoices pending for acceptance or rejection.
- You can click on "View" icon against the invoice you would like to review.
- A modal will open with PDF view of the invoice, and 2 buttons with "Accept" & "Reject".
- You can click "Reject" button to Reject & Provide "Reason of Rejection" for the invoice, and the invoice will be rejected, and it will be shown as rejected under Haulier's service too.

#### Summary.

The Trucking Invoicing service streamlines invoice management for BCOs, offering a userfriendly platform for accessing and reviewing invoices at various stages. BCOs can conveniently accept or reject invoices and make payments through the service. With pre-configured charges such as freight, handling, and token charges, the service ensures accurate and transparent invoicing for trucking services.